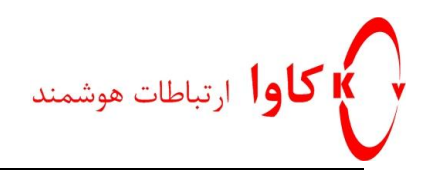

## رجیستر کردن تلفن های سیسکو مدل های ۷۹۶۰ و ۷۹٦۰ بر روی دستگاه OM شرکت New Rock

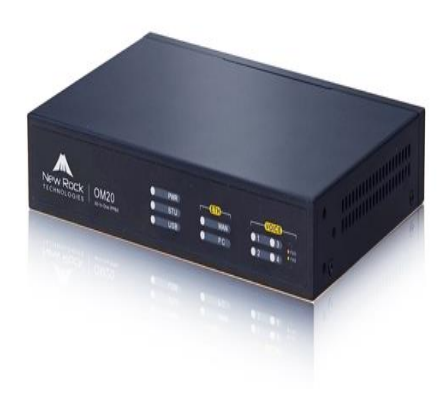

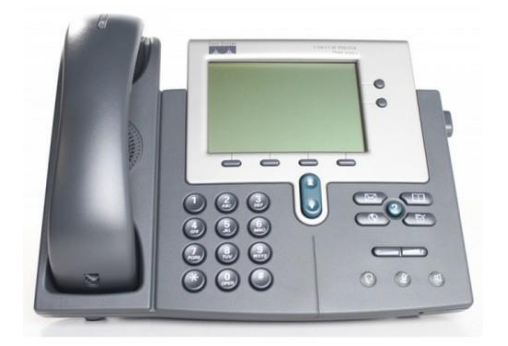

## کاوا ارتباطات هوشمند ارتباطات یکپارچه صوت،تصویر و دیتا

www.Kavatelecom.com

www.VoIPshop.ir

نگارش: علیرضا داودی

كاوا ارتباطات هوشمند http://KavaTelecom.com تلفن : ۲۵-۵۹۵-۰۲۱ - فاكس: ٤١٨٧٩١٢٠

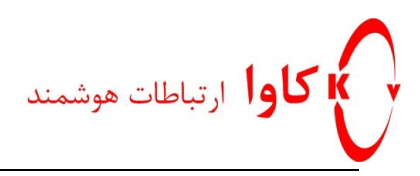

## OM 20

## رجیستر کردن تلفن های سیسکو مدل های ۷۹۴۰ و ۷۹۶۰ بر روی دستگاه OM شرکت New Rock

برای این منظور ابتدا از طریق وب وارد تنظیمات دستگاه OM شوید

|      | CH EN<br>New Rock Officium<br>0 IP-PBX Management                  |  |
|------|--------------------------------------------------------------------|--|
|      | Login                                                              |  |
| More | Nechau Contraction                                                 |  |
|      | Copyright © New Rock Technologies, Inc. 2017. All rights reserved. |  |

سپس مانند تصویر زیر وارد قسمت Extension شوید و گزینه IP را انتخاب کنید.

|                    | <u>/</u> P                                 | IP table                         | Group                                           | Extension status                                                       | subscription                                        |                                                                       | all number                                    |                                           |                                                                    |                                                |                                                    |                           |           |
|--------------------|--------------------------------------------|----------------------------------|-------------------------------------------------|------------------------------------------------------------------------|-----------------------------------------------------|-----------------------------------------------------------------------|-----------------------------------------------|-------------------------------------------|--------------------------------------------------------------------|------------------------------------------------|----------------------------------------------------|---------------------------|-----------|
| D<br>ni<br>U<br>Ye | o not us<br>imber.<br>nder the<br>our devi | e the sa<br>current<br>ce is bel | ime extens<br>t <u>security l</u><br>hind the N | ion number as hu<br><u>evel</u> , a registrar :<br>AT. If extensions a | nt group numb<br>server from int<br>re allowed to n | er, the number to re<br>ernet will be rejecte<br>egister from interne | each the ope<br>d if the pass<br>t, please go | erator, fe<br>word is t<br>to <u>Remo</u> | ature access code<br>he same as the ex<br><u>ote access</u> page 1 | , analog exte<br>itension nun<br>to set the ex | ension number or an<br>nber.<br>ternal IP address. | nother IP (               | extension |
|                    | + Add                                      | <b>4</b> 0                       | uick Additi                                     | on 🛛 💠 Batch ad                                                        | ding 📝 Ba                                           | tch configuration                                                     | 💼 Delete                                      | 🔳 🖻 Re                                    | egistrar OPTIONS                                                   |                                                | Inpu                                               | ut E <mark>xt. n</mark> u | mber Q    |
|                    |                                            | ID                               | Enable                                          | Online status                                                          | Number *                                            | Password * 👁                                                          | PIN *                                         | ۲                                         | Display as                                                         | Group                                          | Call restriction                                   | Delete                    | Setting   |
|                    |                                            | 1                                |                                                 | Offline                                                                | 300                                                 | •••••                                                                 |                                               |                                           |                                                                    |                                                | Domestic                                           | ŵ                         | ٥         |
|                    |                                            | 2                                |                                                 | Offline                                                                | 301                                                 | •••••                                                                 |                                               |                                           |                                                                    |                                                | Domestic                                           | Ū                         | ø         |
|                    |                                            | 3                                | 1                                               | Offline                                                                | 302                                                 | •••••                                                                 |                                               |                                           |                                                                    |                                                | Domestic                                           | ŵ                         | ø         |
|                    |                                            | 4                                | 1                                               | Offline                                                                | 303                                                 | •••••                                                                 |                                               |                                           |                                                                    |                                                | Domestic                                           | ŵ                         | ø         |
|                    |                                            | 5                                | 1                                               | Offline                                                                | 304                                                 | •••••                                                                 |                                               |                                           |                                                                    |                                                | Domestic                                           | Ŵ                         | ø         |
|                    |                                            | 6                                | 1                                               | Offline                                                                | 305                                                 | •••••                                                                 |                                               |                                           |                                                                    |                                                | Domestic                                           | ŵ                         | ø         |
|                    |                                            | 7                                | 1                                               | Offline                                                                | 306                                                 | •••••                                                                 |                                               |                                           |                                                                    |                                                | Domestic                                           | ŵ                         | ø         |
|                    |                                            | 8                                |                                                 | Offline                                                                | 307                                                 | •••••                                                                 |                                               |                                           |                                                                    |                                                | Domestic                                           | ŵ                         | ٢         |
|                    |                                            | 9                                |                                                 | Offline                                                                | 308                                                 | •••••                                                                 |                                               |                                           |                                                                    |                                                | Domestic                                           | ŵ                         | ø         |
|                    |                                            | 10                               | 1                                               | Offline                                                                | 309                                                 | •••••                                                                 |                                               |                                           |                                                                    |                                                | Domestic                                           | ŵ                         | ø         |
|                    |                                            | 11                               |                                                 | Offline                                                                | 310                                                 | •••••                                                                 |                                               |                                           |                                                                    |                                                | Domestic                                           | ŵ                         | ø         |
|                    |                                            | 12                               |                                                 | Offline                                                                | 311                                                 | •••••                                                                 |                                               |                                           |                                                                    |                                                | Domestic                                           | ŵ                         | ٢         |
|                    |                                            | 13                               |                                                 | Offline                                                                | 312                                                 | •••••                                                                 |                                               |                                           |                                                                    |                                                | Domestic                                           | ŵ                         | ø         |
|                    |                                            | 14                               | 1                                               | Offline                                                                | 313                                                 | •••••                                                                 |                                               |                                           |                                                                    |                                                | Domestic                                           | ŵ                         | ø         |
|                    |                                            | 15                               | 1                                               | Offline                                                                | 314                                                 | •••••                                                                 |                                               |                                           |                                                                    |                                                | Domestic                                           | Ŵ                         | ø         |
|                    |                                            | 16                               |                                                 | Offline                                                                | 315                                                 | •••••                                                                 |                                               |                                           |                                                                    |                                                | Domestic                                           | ÷                         | ୍         |
|                    |                                            |                                  |                                                 |                                                                        |                                                     |                                                                       | Save                                          |                                           |                                                                    |                                                |                                                    |                           |           |
|                    |                                            |                                  |                                                 |                                                                        |                                                     |                                                                       |                                               |                                           |                                                                    |                                                |                                                    |                           |           |

کاوا ارتباطات هوشمند http://KavaTelecom.com تلفن : ۲۰۲۵-۲۰۲۰ - فاکس: ۲۱۸۷۹۱۲۰

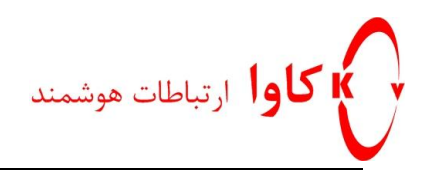

OM 20

همان طور که مشاهده میکنید مشخصات هر یک از داخلی ها در این قسمت قابل مشاهده و تغییر است.

برای استفاده از تلفن های Cisco می بایست از مدل های ۷۹۴۰ و یا ۷۹۶۰ استفاده نمایید.

ابتدا چک کنید که firmware تلفن ها SIP باشند اگر به نوار مشکی بالای صفحه نمایش دقت نمایید عبارت SIP قابل مشاهده است.

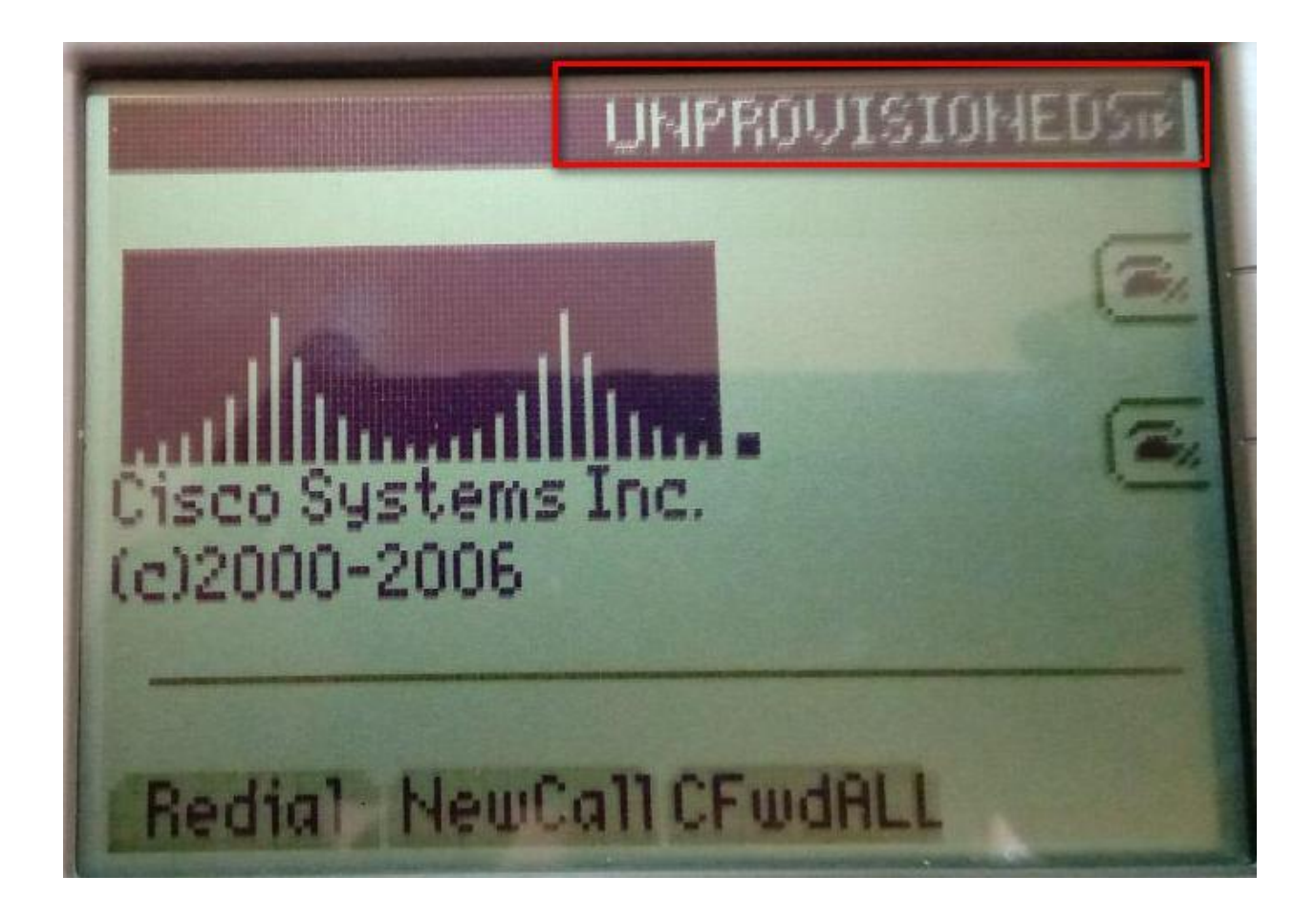

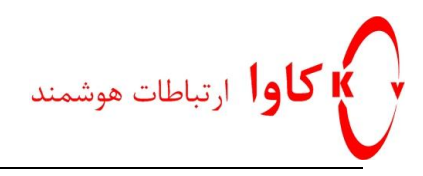

با استفاده از کلید settings بر روی تلفن وارد تنظیمات آن شوید.

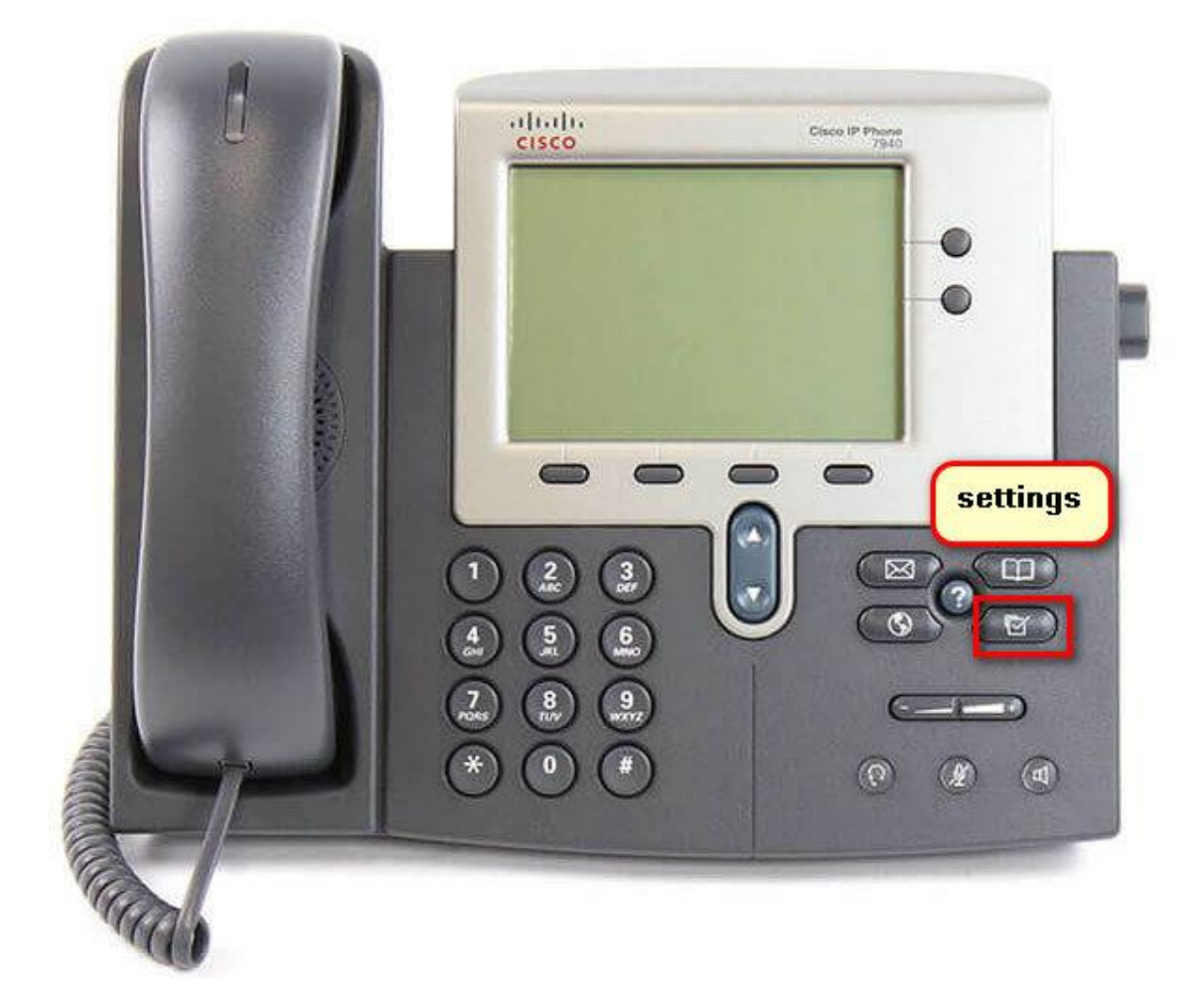

تلفن های سیسکو به صورت پیش فرض برای تنظیمات دارای رمز عبور هستند

Pass: cisco

برای باز کردن منو بعد از ورود به تنظیمات وارد گزینه Unlock Config ۹ شوید و عبارت cisco را با حروف کوچک وارد کنید.

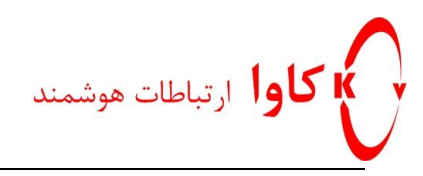

سپس وارد گزینه SIP configuration ۴ شوید

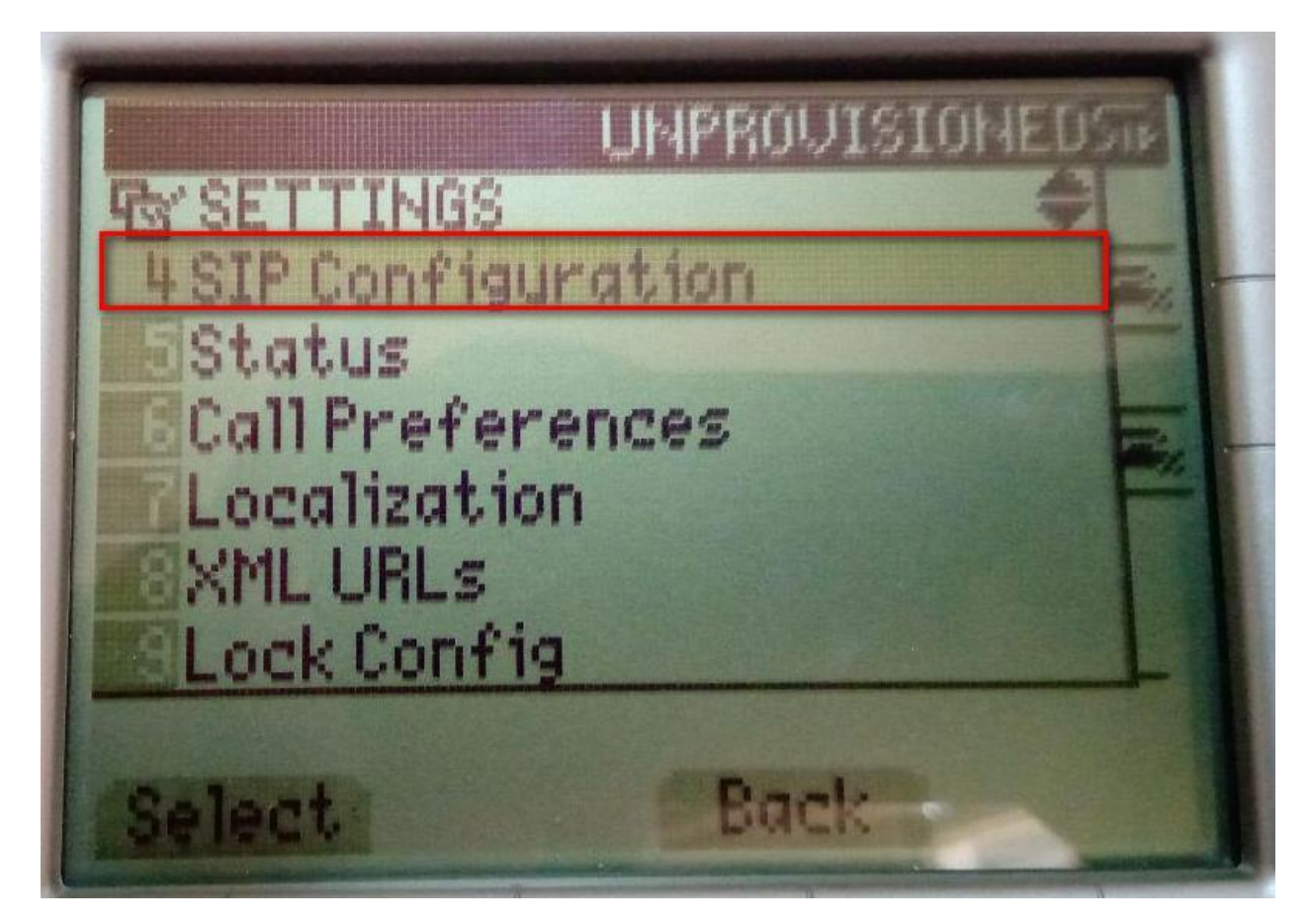

همان طور که مشاهده میکنید تنظیمات هر یک از Line های تلفن قابل مشاهده و تنظیم است

|             | UHP                   | ROUISIO | HEDS#                   |
|-------------|-----------------------|---------|-------------------------|
| BY SIP Conf | iguratio              | nß      | -                       |
| 1Line 1 Se  | ttings                |         |                         |
| Line 2 Se   | ettings<br>ilabi      | 1.      |                         |
| Line & U    | navaniao<br>Sauailabi |         | E                       |
| Line 5 Ur   | navailabi             |         |                         |
| Line 6 U    | navailab              | le      |                         |
| Phone U     | nprovis               | ioned   |                         |
| Select      |                       | Back    |                         |
|             |                       |         | No. of Concession, Name |

كاوا ارتباطات هوشمند http://KavaTelecom.com تلفن : ۲۵-۵۹۵-۰۲۱ - فاكس: ٤١٨٧٩١٢٠

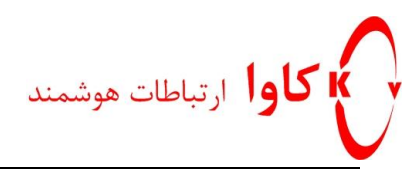

در مرحله بعد Line 1 را انتخاب کنید و مانند توضیحات زیر اطلاعات هر قسمت را وارد نمایید.

Name = Extension Number Shortname = Extension Number Authentication Name = Extension Number Authentication Password = Extension Password Display Name = Extension Number Proxy Address = SIP server (IP New Rock OM) Proxy Port = 5060

در انتها نیز کلید Save را انتخاب نمایید.

سپس در همان قسمت SIP Configuration گزینه SIP Configuration را Yes کنید در مرحله بعد گزینه NAT ۲۴ سپس در همان قسمت Enabled کنید در انتها با انتخاب کلید Save Enabled را yes کنید و در گزینه ۱۰ NAT Address آدرس IP دستگاه OM را وارد کنید در انتها با انتخاب کلید Save تنظیمات را ذخیره کنید.

برای عملکرد بهتر تلفن را یک بار خاموش و روشن نمایید.

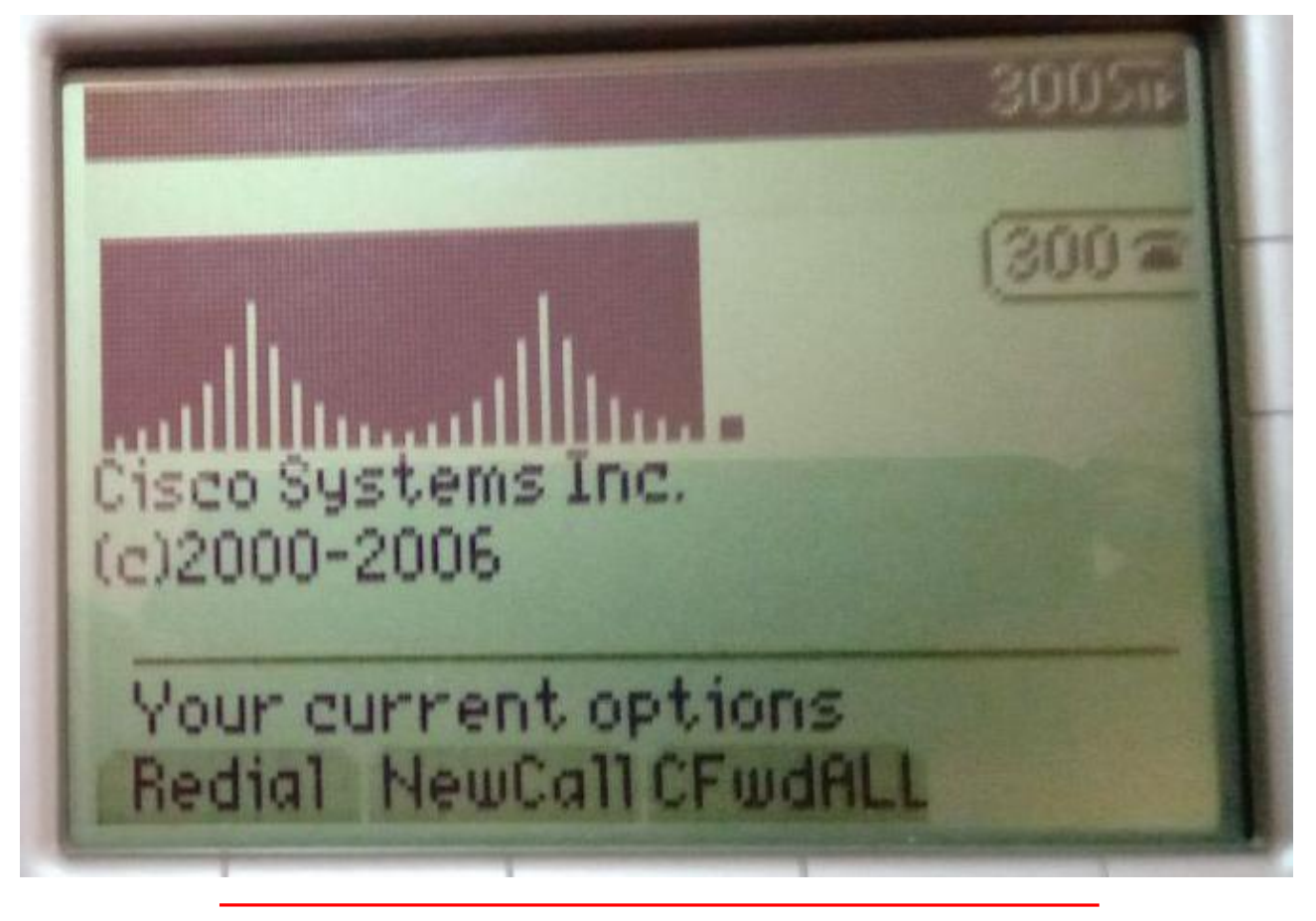

http://KavaTelecom.com کاوا ارتباطات هوشمند تلفن : ۲۱۰-۲۹۵ - فاکس: ۱۸۷۹۱۲۰